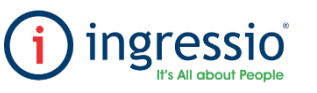

## **REPORTEO "RESUMEN"**

| 1                                                                                                    | Accedemos a nuestra cuenta de Ingressio en la<br>nube y nos dirigimos a la pestaña Reportes ><br>Resumen.                                                                                                    |
|----------------------------------------------------------------------------------------------------|----------------------------------------------------------------------------------------------------|
|                                                                                                    | Reportes • Cectores •   Kardex Kardex   Kardex Reporteador   Accesos Faltas y Retardos   Entradas, Salidas y Comidas Individual   Prenómina Resumen                                                                                                    |
| Report of Individuales   Report of Individuales   Report of Indindivid | Al Ingresar al apartado de Reportes Individuales debemos de seleccionar el Reporte Resumen,<br>cual debemos de ingresar los siguientes apartadores para poder generar el reporte.<br>1. Seleccionar el rango de fechas de consulta.<br>2. Mantener seleccionado el Reporte Resumen.<br>3. Seleccionar a los empleados a los cuales se requiera generar la información, esto al presion<br>símbolo de "+" en el cual podremos realizar algún filtro de información relacionado al catálogo<br>organizacional.<br>4. Al finalizar debemos dar clic en reporte. |

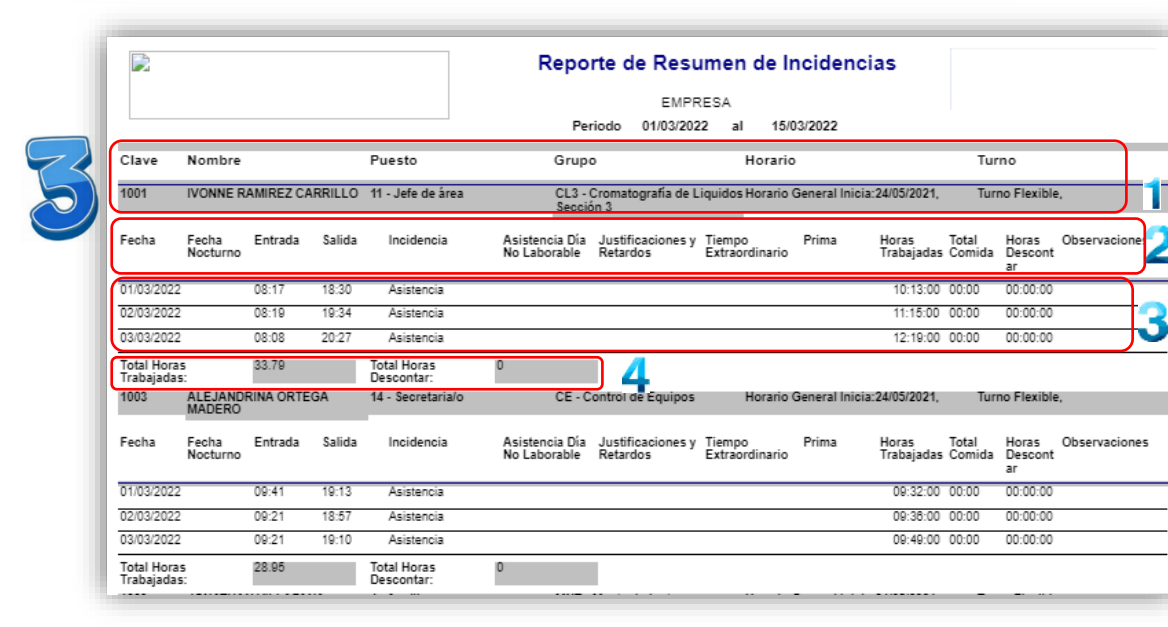

En el Reporte Resumen se mostrara la siguiente información.

- 1.- Número de Empleado (Clave), Nombre Completo, Puesto, Grupo, Horario asignado y Tipo de Horario (Turno).
- Fecha, Fecha Nocturno, Entrada, Salida, Tipo de Incidencia, Asistencia en Día no Laboral, Justificaciones y Retardos, Tiempo Extraordinario, Prima, Horas Trabajadas, Total Comida, Horas a
- descontar y Observaciones. 3.- Detalles de Incidencias.
- 3.- Detalles de Incidencias.
- 4.- total de Horas Trabajadas y Total de Horas a Descontar.